Chapter 1 Macを使うための基礎知識

#### Section

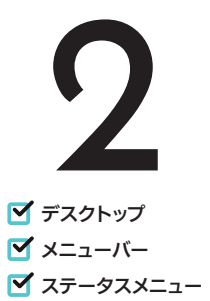

#### Macの 画 面 構成

Mac でのすべての操作の基点となるのが、「デスクトップ」と呼ばれる画面です。 デスクトップは、メニューバーやステータスメニュー、Dockなどで構成され、マ ウスポインタで指し示した対象を操作します。

# デスクトップ画面の各部名称を確認する

Macを使い始める前に、基本となるデスクトップと、デスクトップを構成する要素の名称と用途を覚えましょう。デスクトップからは、Macのあらゆる機能を呼び出すことができるほか、Macの状態を確認することもできます。デスクトップは、Macへのログイン直後に表示されます。

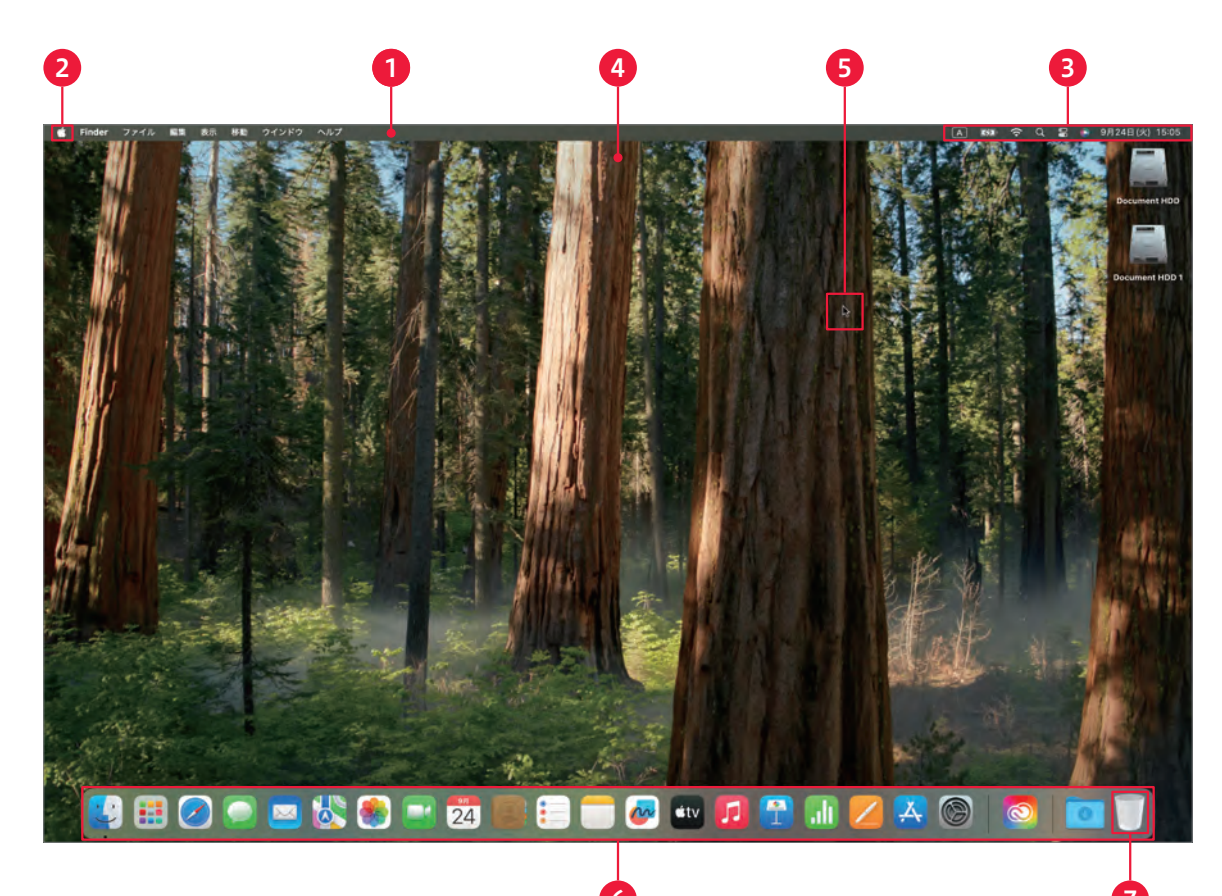

# 

#### ● メニューバー

さまざまな機能を実行するための、メニュー項目が並ぶ領域です。各見出しをクリックするとメニューが展開され、見出しに関連する機能 を実行するための項目が一覧表示されます。なお、メニューバーの見出しや内容は、使用しているアプリケーションによって変化します。

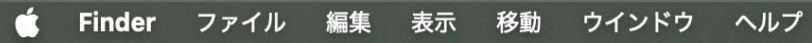

#### ❷ Apple メニューアイコン

メニューバーの左端に常に表示されるアイコンです。クリックすると、「Appleメニュー」が表示されます。Appleメニューには、Macの電源を切ったり、再起動したりするための項目が用意されています。

#### 8 ステータスメニュー

無線LANの電波状況や現在時刻などを表示する領域です。ここを見ることで、Macの現在の状態を確認できます。各アイコンをクリックして、Wi-Fi設定などを確認したり、Siriを起動したりできます。ノートブック型Macの場合は、バッテリーの残量も表示されます。

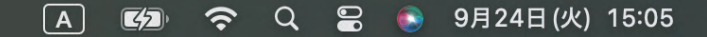

#### 🗿 デスクトップ

画面の大部分を占める領域です。この領域にウインドウなどを表示してファイル/フォルダを操作するほか、ファイルのアイコンなどを置く こともできます。背景の画像(壁紙)は、好みのものに変更できます(84ページ参照)。

#### マウスポインタ

マウスやトラックパッドを使って動かすことのできる、矢印形のアイコンです。マウスポインタを操作対象に重なるように移 動することで、メニューやアイコンを操作します。マウスやトラックパッドの操作方法について、34ページを参照してください。

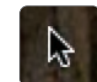

#### 🜀 Dock (ドック)

アプリケーションやファイル/フォルダのアイコンが並ぶ領域です。アプリケーションのアイコンをクリックすると、そのアプリケーション が起動します。Dockには、アプリケーションやフォルダを自由に登録できるので、よく使うものを登録しておくと便利です。Dockの右端 には境界線があり、左側にはアプリケーションが、右側には一時的にDockに格納されているウインドウや、Dockに登録したファイルが 表示されます。

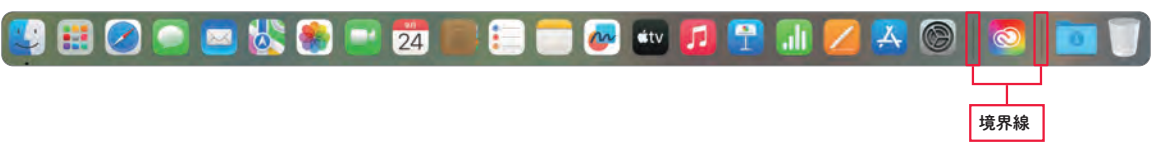

#### ♥ゴミ箱

ゴミ箱は、削除したファイルやフォルダが保管される特別なフォルダです。クリックすると「ゴミ箱」ウインドウが表示され、 削除したファイルやフォルダを確認できます。

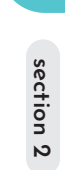

# メニューバーの使い方を確認する

メニューバーには、使用中のアプリケーションを操作するためのさまざまな項目(コマンド)が用意され ています。[Finder]や[ファイル]などのメニューをクリックすると①、そのメニューに関連する項目が 一覧表示されます。項目をクリックすると②、該当する命令が実行されます。

# 1 クリック

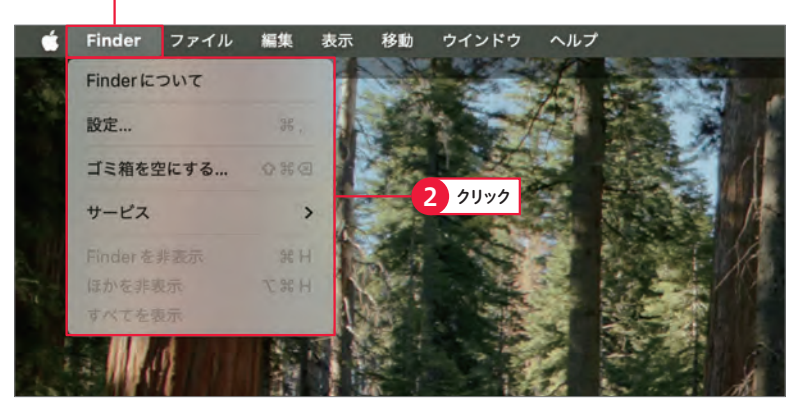

ここでは「Finder」(52ページ参照)を例に、各メニューにどのようなコマンドが用意されているかを紹介します。メニューの内容は、使用するアプリケーションによって異なります。

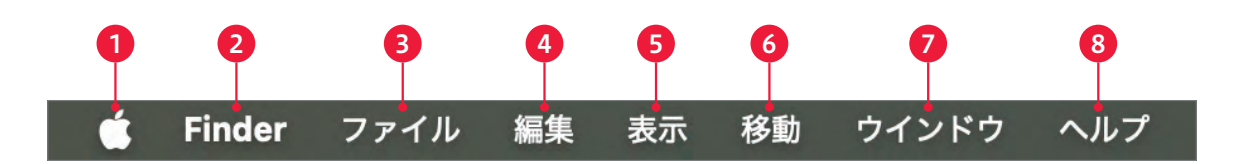

#### O Apple メニュー

Macの再起動やシステム終了(電源オフ)、Macに関する情報を表示するメニューです。

#### 2 アプリケーションメニュー

使用中のアプリケーション名 (ここでは「Finder」)のメニュー です。アプリケーションの設定を変更する、ウインドウを一 時的に隠すなどの操作ができます。

#### 🚯 ファイル

使用中のアプリケーションでファイルを新規作成したり、開 いたりするメニューです。

#### 4 編集

項目の選択やコピー/ペーストなどの操作をするメニューで す。操作の取消ややり直しも、このメニューから行います。

#### 5 表示

ウインドウやアイコンの表示方法をカスタマイズできるメ ニューです。

#### 6 移動

選択したフォルダに移動したり、サーバにアクセスしたりする メニューです。

#### 🕖 ウインドウ

ウインドウのサイズを拡大/縮小したり、表示するウインド ウを切り替えたりするメニューです。

#### 8 ヘルプ

使用中のアプリケーションに関するヘルプを参照できるメ ニューです。

# ステータスメニューの使い方を確認する

ステータスメニューでは、アイコンの表示でMacの状態を確認したり、Macの各種設定を変更するための画面(システム設定)を呼び出したりできます。表示される項目は使用しているMacの機種によって異なり、カスタマイズも可能です。

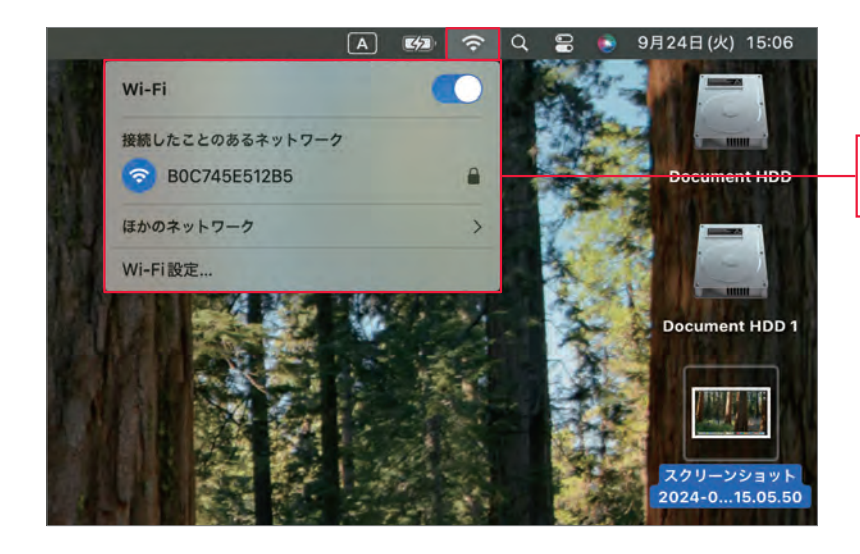

アイコンをクリックすると機能の オン/オフなどの操作ができるメ ニューが表示される

#### 

**A** 

3

?

Q

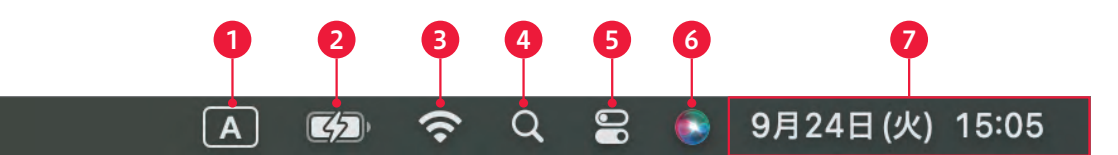

6 Siri

#### 0 入力

「日本語」「ABC」など、入力ソースの切り替え をはじめとした、文字入力に関する機能が集め られています。

#### 😢 バッテリー (ノートブック型 Mac のみ)

残りのバッテリー容量や、残りの動作可能時間 (予測)を確認できます。

#### 🟮 Wi-Fi

Wi-Fiのオン/オフの切り替えや、接続するネッ トワークの選択/変更などができます。

#### O Spotlight

デスクトップ検索機能「Spotlight」を呼び出し ます。

#### 🟮 コントロールセンター

「システム設定」アプリを使わず、Wi-FiやAir Dropなどを直接操作できます。

Siriを起動します。

00

#### 🕖 日付と時刻

現在の時刻と日付、曜日を確認できます。クリックすること で通知センター (78ページ参照)を呼び出します。

9月24日 (火) 15:05

chapte

section 2

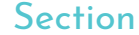

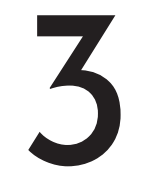

Mac にログインする/ 終了する

✓ ログイン
 ✓ ログアウト
 ✓ スリープ

Macを使用するには、本体の電源を入れて起動します。表示されたログインウィンドウでパスワードを入力してログインすると、デスクトップが表示されます。 Macの使用を終えるには、電源を切るかスリープさせます。

# ログインする/ログアウトする

Macの電源を入れると、ログインウインドウが表示されます。ここでユーザアカウントのパスワード (25 ページ参照)を入力して return を押すと、ログインして Mac を使い始めることができます。

Macの電源を入れると、画面にログインウインド ウが表示されます。ユーザアカウントのパスワー ドを入力して①、returnを押すと、Macにログイ ンしてデスクトップが表示されます。ユーザアカ ウントが複数設定されている場合は、ログインす るユーザのアイコンをクリックすると、パスワード 入力欄が表示されます。

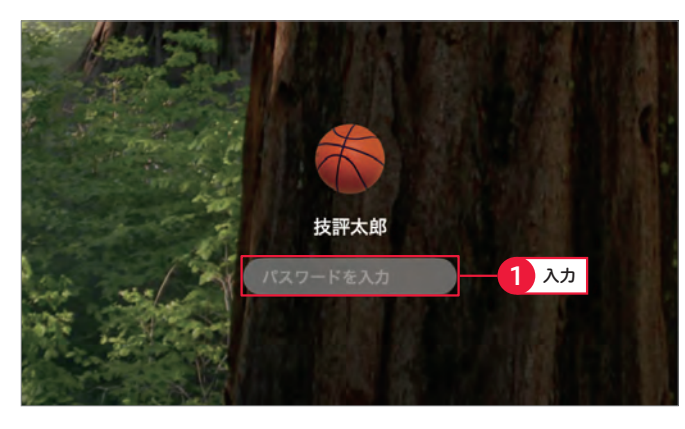

# 

1台のMacを家族や同僚と共用していて、複数の ユーザを登録している場合は、一度ログアウトす ることで、Macの電源を切らずにほかのユーザに 切り替えができます。ログアウトするには、メ ニューバーで[Appleメニュー]→[(アカウント 名)をログアウト]をクリックします①。

# Înder ファイル 編集 表示 移動 ウインドウ ヘルブ このMac について システム設定... App Store 最近使った項目 ト Finder を強制終了 スリーブ 再起勤... システム終了... ロック画面 技术太郎をログアウト... ウ 米 Q

# 電源を切る/スリープさせる

Macの電源を切るには、メニューバーから[Appleメニュー]→[システム終了]をクリックします。電源 を切る際は、使用中のアプリケーションをあらかじめすべて終了しておきます。

#### 

電源を切る場合は、メニューバーで[Appleメ ニュー]→[システム終了]をクリックします①。 確認のダイアログボックスが表示されるので、[シ ステム終了]をクリックします②。

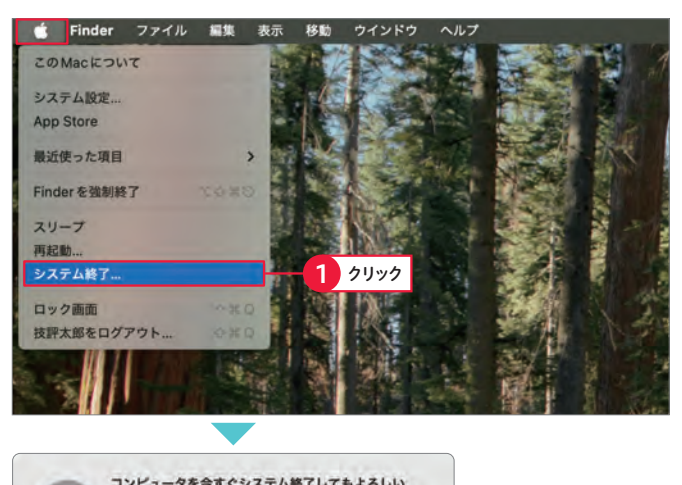

MEMO 再ログイン時にウインドウを再度開く 確認のダイアログボックスで[再ログイン時にウイ ンドウを再度開く]をクリックしてオンにし、Mac を終了すると、次回Macにログインしたときに、 電源を切る直前に表示していたウインドウや、使っ ていたアプリケーションの状態が復元されます。

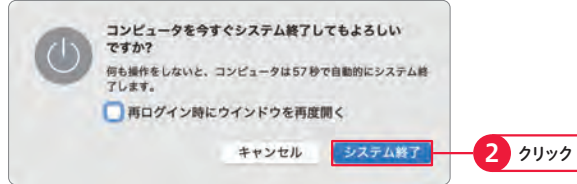

#### 

Macでの作業を一時的に中断するときは、「スリー プ」機能を使用します。スリープを実行するには、 メニューバーで[Appleメニュー]→[スリープ] をクリックします ①。なお、ノートブック型 Mac の場合は、蓋を閉じるだけでもスリープします。 スリープから復帰するには、キーボードのキーを 押すか、マウスをクリックします。 また、メニューバーから[Appleメニュー]→[再

起動]をクリックすると、Macを再起動できます。

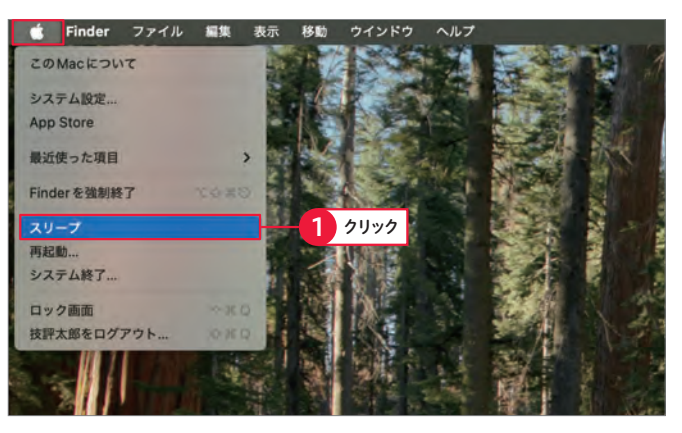

# Column 電源ボタンの使い方

Mac が反応しなくなった場合、電源ボタンを長押しすると電源がオフになり、システムを強制終了できます。強制終了 すると、保存していない書類の変更は失われるので注意が必要です。

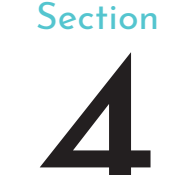

# マウスやトラックパッドの 使い方を覚える

🗹 マウス ▼ トラックパッド ✓ マルチタッチジェスチャ

画面に表示されているマウスポインタを操作するには、マウスやトラックパッドな どの「ポインティングデバイス」を使います。ここでは、マウスとトラックパッド の基本的な操作と、マルチタッチジェスチャを紹介します。

# Macで使えるポインティングデバイスを確認する

Macでは、マルチタッチに対応したポインティングデバイスを使用することで、指を動かすマルチタッ チジェスチャによるさまざまな操作ができます。

#### Magic Mouse

iMacに付属する標準ワイヤレスマウスです。ボタ ンのない一体型のデザインが特徴です。マルチ タッチジェスチャに対応しており、本体上面での 指の動きで、さまざまな操作が可能です。別売り でも購入して使用できます。

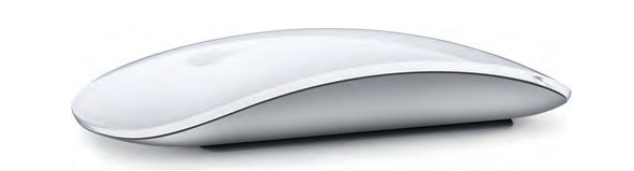

#### • マルチタッチトラックパッド

マルチタッチトラックパッドは、ノートブック型 Mac (MacBook 、MacBook Air、MacBook Pro) に搭載されているポインティングデバイスで す。トラックパッド全体が1つのボタンとなってお り、場所を問わずクリックできます。MacBook ではクリックの強さを感知する「感圧タッチトラッ クパッド」を搭載しています。

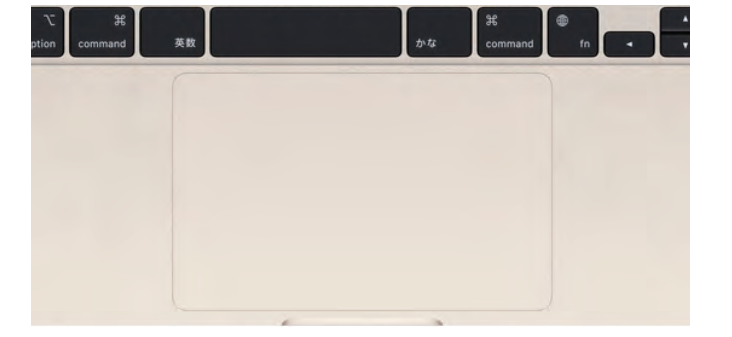

#### • Magic Trackpad

Bluetoothで接続する、外付けワイヤレストラッ クパッドです。iMacやMac Proなどのデスクトッ プ型のMacで、ノートブック型Macのような操 作ができます。トラックパッドのマルチタッチジェ スチャもすべて使用できます。

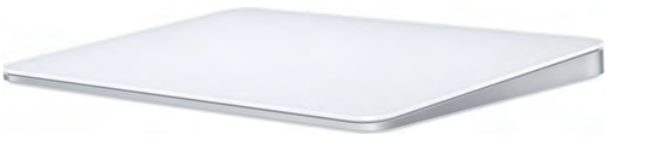

# マウスとトラックパッドの基本操作を確認する

マウスを動かす、あるいはトラックパッドを1本の指でなぞると、Macの画面上のマウスポインタが連 動して移動します。ここでは、マウスとトラックパッドの基本的な操作方法を紹介します。

• タップ

#### • クリック / ダブルクリック

マウス、またはトラックパッドのボタンを1回押すことを「ク リック といいます。2回連続でボタンをクリックすることを 「ダブルクリック」といいます。

#### トラックパッドの表面を軽く叩くように触れることを「タッ 更が必要です(368ページ参照)。

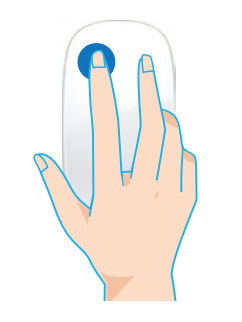

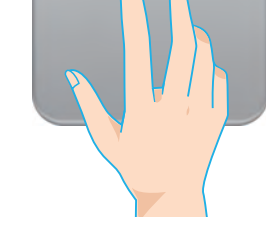

#### • ドラッグ

ボタンをクリックしながら、マウスを目的の位置まで移動す ることを「ドラッグ」といいます。トラックパッドの場合は、 ボタンを押しながら、目的の位置までなぞります。

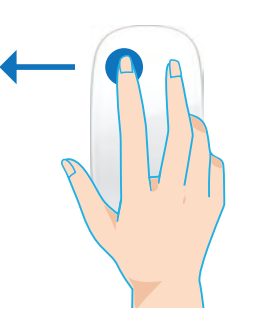

#### • スワイプ

トラックパッドの表面を上下、あるいは左右に、指でなぞる ように滑らせる操作を「スワイプ」といいます。スワイプは2 本の指で行います。

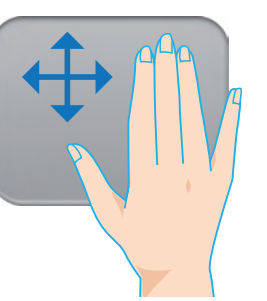

#### 副ボタンクリック

Magic Mouseでは本体右上を押すことを、トラックパッド では2本指でボタンを1回押すことを、「副ボタンクリック」 といいます。Magic Mouse で副ボタンクリックを使用する には、設定の変更が必要です(366ページ参照)。

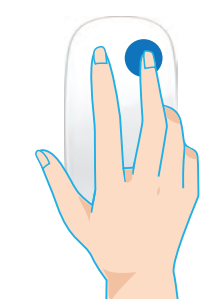

#### • ピンチイン/ピンチアウト

トラックパッドの表面を2本以上の指でつまむように狭める ことを「ピンチイン」、開くように広げることを「ピンチアウト」 といいます。

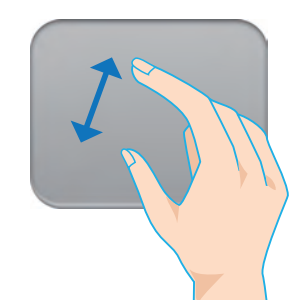

section

35

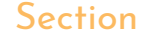

# Finder ウインドウを 操作する

✓ Finderウインドウ ▼ 拡大/移動 ▼ スクロール

ウインドウの拡大/縮小と移動は、すべてドラッグで行います。また、ウインドウ 内に表示しきれないアイコンを確認するには、スクロールしてウインドウの表示領 域を移動します。

# ウインドウの拡大/縮小と移動

ウインドウの大きさを変更するには、ウインドウの四隅のいずれかにマウスポインタを合わせ、マウス ポインタの形が、に変わったらドラッグします。ドラッグした範囲に応じて、ウインドウサイズを変更 できます。ウインドウをデスクトップの別の場所に移動するには、ウインドウのタイトルバー周辺をク リックして、そのまま移動先にドラッグします。

# 

マウスポインタをウインドウの四隅のいずれかに 合わせてドラッグします①。ドラッグした範囲に 合わせて、ウインドウが拡大/縮小されます。

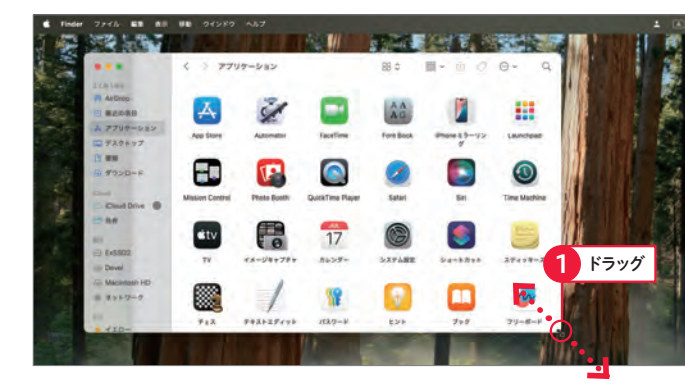

ウインドウのタイトルバーの何もない部分をド ラッグします①。ドラッグした方向に、ウインド ウが移動します。

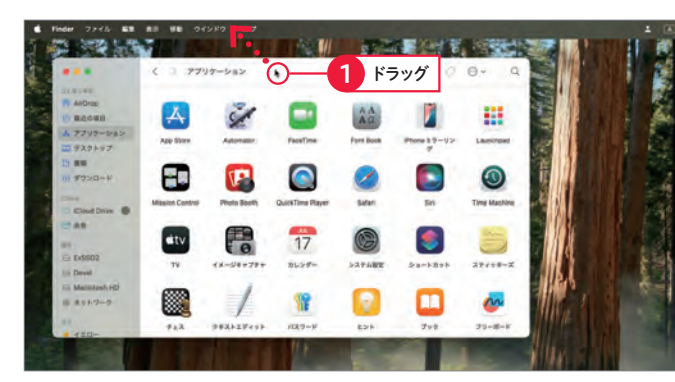

# ウインドウのスクロール

ウインドウ内のファイルやフォルダが一度に表示しきれない場合は、ウインドウをスクロールして表示 範囲を変更します。マルチタッチに対応したマウスやトラックパッドであれば、ジェスチャ操作(36ペー ジ参照)でスクロールできます。また、確認したいファイルの位置が離れている場合は、スクロールバー をドラッグすると、長い距離を一気にスクロールできます。

# 

ウインドウ内にマウスポインタを移動させ
1、マ ウスの場合は1本の指、トラックパッドの場合は 2本の指で、スクロールする方向とは逆方向にス ワイプします2。ウインドウがスクロールして、 表示される範囲が変わります。また、スクロール ホイールを搭載したマウスでも、スクロールが可能 です。スクロール中に表示されるスクロールバー をドラッグして、スクロールすることもできます。

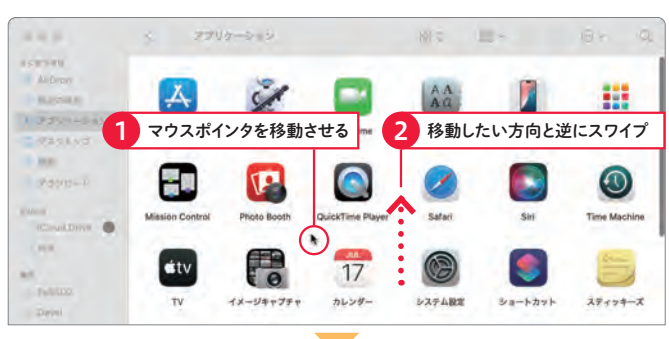

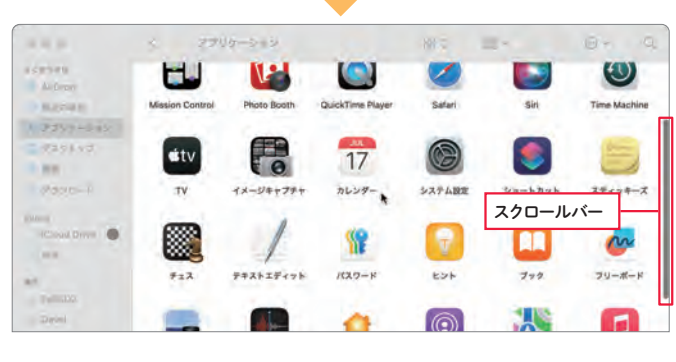

# Column ウインドウを切り替える

サイズの変更や移動などの操作対象になっているウインドウのことを「アクティブウインドウ」と呼びます。目的のウイン ドウをアクティブウインドウにするには、タイトルバーやウインドウ内の余白部分をクリックします①。このとき、アクティ ブウインドウ以外のウインドウは、ウインドウ全体の色が薄くなります。

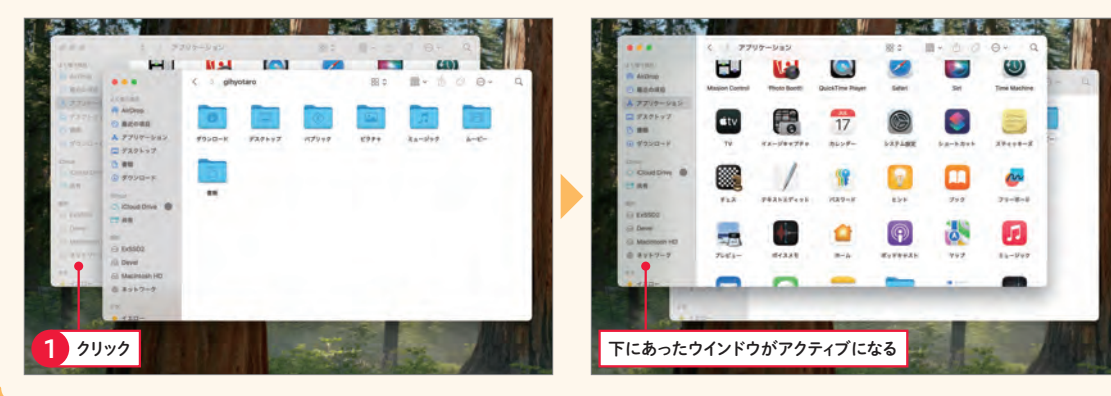

chapter

2

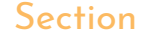

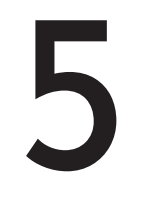

# Finderウインドウの表示を 変更する

✓ Finderウインドウ
 ✓ 表示形式
 ✓ 分類表示

Finderウインドウはアイコン表示のほか、ファイル名を一覧表示する「リスト」、 写真やムービーをプレビューする「ギャラリー」などの表示形式に切り替えできま す。ファイルの内容に合わせて、表示方法を変更してみましょう。

# Finderで利用できる4つの表示形式

Finderには4つの表示形式が用意されています。表示形式を切り替えるには、ウインドウ上部のツール バーにある表示切り替えボタンの中から、目的のボタンをクリックします。

• アイコン

• カラム

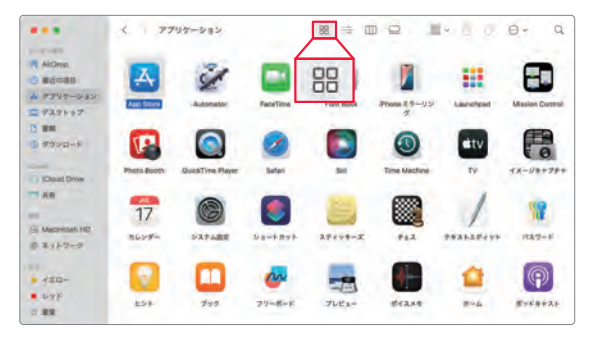

ファイルやフォルダのアイコンが大きく表示されます。種類や 内容がわかりやすい表示形式です。

| ***                                                                                                    | <                                                                                                    | 8 = 0                                                                                                    | 1 m 1                         | 0 e- a                                           |
|----------------------------------------------------------------------------------------------------|----------------------------------------------------------------------------------------------------|----------------------------------------------------------------------------------------------------|-------------------------------|--------------------------------------------------|
| <ul> <li>AkDree.</li> <li>● 総合の総合</li> <li>▲ デブリケーション</li> <li>二 デスリケーション</li> <li>二 デオリケーション</li> <li>二 デオシロード</li> <li>● Res</li> <li>● Res</li> <li>● Macomosh HD</li> </ul> | <ul> <li>○アキ</li> <li>○アキ</li> <li>○アキ</li> <li>○アキ</li> <li>○アレビニー</li> <li>○アレビニー</li> <li>● ボーム</li> <li>○ ボーム</li> <li>○ ボ</li></ul> | A AMAG 3 → P + 9 →     A Adds MNR 2     Buttooth 7 → ( Abb     Dotal 2 → P + 0 →     Dotal 2 → P + 0 →     Dotal 2 → P + 0 →     Dotal 2 → P + 0 →     Dotal 2 → P + 0 →     So → D →     A → D → N →     A → D → N →     A → D → N →     A → D → N →     A → D → N →     A → D → N →     A → D → N →     A → D → N →     A → D → D →     A → D → D →     A → D →     A → D → D →     A → D →     A → D →     A → D →     A → D →     A → D →     A → D →     A → D →     A → D →     A → D →     A → D →     A → D →     A → D →     A → D →     A →     A → D →     A →     A → D →     A →     A → D →     A →     A → D →     A →     A → | 5/232-7/9/5/<br>22/9-5/3/-53M |                                                  |
| @ #+1-22                                                                                                    |                                                                                                    | ■ 毎日アシスタント<br>■ 商業共和                                                                                                    | 1940<br>Hats                  | 2024 4 9/150 8400 5/54<br>2024 9 9/160 8400 5/54 |
| - 420-<br>- 64k                                                                                                    | <ul> <li>5次</li> <li>271</li> <li>天気</li> <li>当時大</li> </ul>                                                                                                    |                                                                                                    | N-Vax<br>A                    | 22.7                                             |

ウインドウが横方向に区切られて表示されます。フォルダの 階層がわかりやすい表示形式です。

#### ● リスト

|             | < 7797-982       |                         | 6.0     | 0- q     |
|-------------|------------------|-------------------------|---------|----------|
| 1.00        |                  |                         | 99.8    | 44       |
| ArDeep.     | App Store        | · 19/160 5:54           | 16.0 MS | アプリケーション |
| 5088        | Automator        | • — a a n a n a s s s s | 4.8 MB  | アプリケーション |
| TURMUNIT    | FaceTime         | # 0 // 6 // 5 /5 4      | 11,6 MB | アプリケーション |
|             | Font Book        | 2024-0 9/16/8 5:54      | 11.3 MB | アプリターション |
| スクトップ       | Phone 8.9-050    | 2024年0月6日554            | B.1 MB  | アプリケーション |
|             | # Launchpad      | 2024年9月8日 5-54          | 678 KB  | 7702-929 |
| rovo-k      | Mission Control  | 2024年6月6日554            | 388 KB  | アプリケーション |
|             | Photo Booth      | 2024年9月8日554            | 4.5 MB  | 7795-942 |
|             | QuickTime Player | 2024年9月6日 5:54          | 6.0 MS  | アプリケーション |
|             | Safari           | 2024 8 8/51618 54-21    | 14.2 MB | 7797-912 |
| Cloud Drive | O Sri            | 2024/05/06/05:54        | 2.4 MS  | アプリケーション |
| r           | Time Machine     | 2024 8 9/18.0 5 54      | 1.2 MB  | アプリケーション |
|             | TV TV            | 2024年9月6日 654           | 75.0 NB | アプリゲーション |
|             | 日 イメージキャプチャ      | 2024 8 976 6 9 5 4      | 3.2 MB  | 7707-989 |
| cintosh HD  | 🍸 カレンダー          | 2024年9月6日年54            | 13.0 MB | アプリケーション |
|             | 量 システム設定         | 2024年9月8日554            | B.4 MB  | アプリケーション |
| Sec.e.      | ジョートカット          | 2024年9月6日5-54           | 5.9 MB  | アプリケーション |
|             | - スティッキーズ        | 2024 4 9/16/3 5:54      | 1.7 MB  | アプリケーション |
|             | 0 f = 3          | 2024 # 9月883 5:54       | 14.4 MB | アプリケーション |
| ***-        | / F#2127491      | 2024年0月6日554            | 2.4 MB  | アプリケーション |
| 1 F         | ¥ /(X7-F         | 2024年9月6日5-54           | 1 MB    | アプリケーション |
|             | E EXA            | 2024年9月6日5-54           | 5.8 MS  | アプリケーション |
|             |                  |                         |         |          |

ファイルやフォルダが一覧表示されます。変更日やファイル サイズなどを確認できる表示形式です。

#### ● ギャラリー

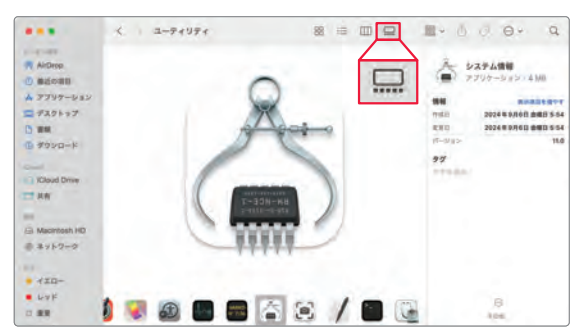

選択中のファイルの内容が上部にプレビュー表示されます。 ファイルによってはスクロールして、別のページを確認できます。

# ファイル/フォルダの分類表示

Finderウインドウでは、ファイルやフォルダを種類ごと、作成日ごとなど、任意の基準によって分類表示できます。たとえば、写真のファイルを撮影日ごとに分類して閲覧するなどの用途に役立ちます。また、 大量のファイルやフォルダがある場合は、1度に表示するアイコンの数を減らして、分類ごとの視認性を 高めることもできます。

#### 1 📴 をクリックする

Finderウインドウの @マ をクリックし (グルー プを使用]をクリックします?。再度 @マ をクリッ クし、今度は [グループ分け] の [追加日] をクリッ クします?。

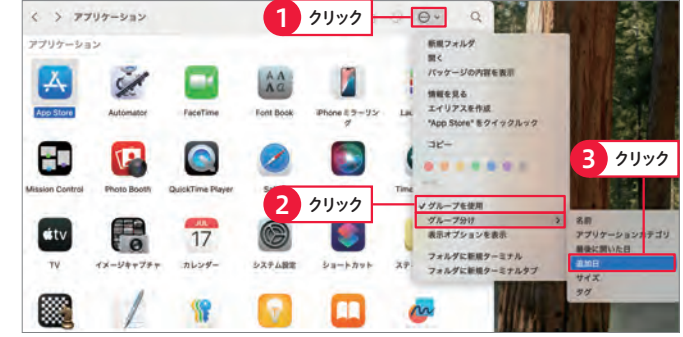

#### 2)分類表示される

追加日ごとに、ファイルやフォルダが分類表示されます。追加日の右側にある[表示項目を減らす] をクリックします**①**。

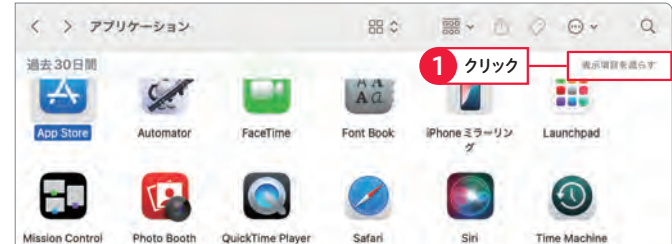

#### 3 表示数が少なくなる

追加日ごとのファイルが横一列の表示に変更さ れ、1度に表示されるアイコンの数が少なくなり ます。[すべてを表示]をクリックすると①、手順 ②の表示に戻ります。

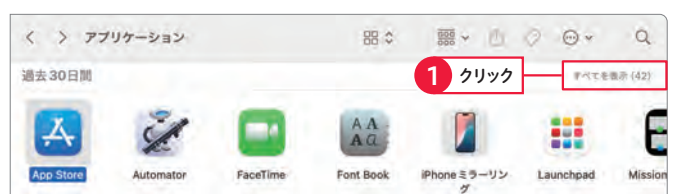

# Column アイコンの大きさを変更する

表示形式が「アイコン」の場合、アイコンの大きさは細か く調整できます。アイコンの大きさを変更するには、[表 示]→[ステータスバーを表示]をクリックして①、ステー タスバーを表示します。ステータスバーは、フォルダ内 の項目数や起動ディスクの空き容量などを表示する領域 で、右端にスライダが表示されます。このスライダを左右 にドラッグして、アイコンの大きさを調整できます。

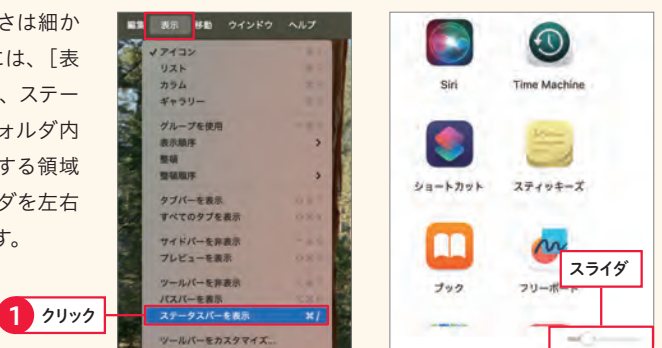

chapter

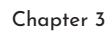

3 ファイル管理を効率化する

#### Section

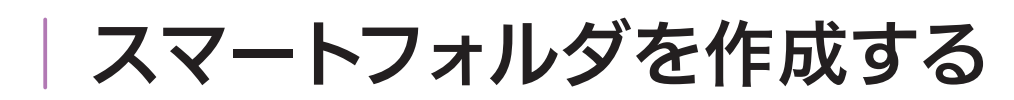

スマートフォルダ
 検索条件
 検索

検索条件は、「スマートフォルダ」として保存することができます。スマートフォル ダを作成しておけば、フォルダを開くだけで、条件を満たすファイルやフォルダを いつでも表示できます。

# スマートフォルダを利用する

スマートフォルダは、条件を満たすファイルやフォルダを検索するためのフォルダです。普段は異なる フォルダにバラバラに保存している複数の文書ファイルの中から、仕事に関連するものだけを1つのウ インドウにまとめて表示して確認する、などの用途で利用すると便利です。

#### ● スマートフォルダを作成する ////

(1) 新規スマートフォルダを作成する
 Finderのメニューバーで、[ファイル]→[新規スマートフォルダ]をクリックします①。

### (2) 検索条件を入力する

「新規スマートフォルダ」ウインドウが開いた ら、+をクリックします
・98ページの手順を参 考にキーワードや検索条件を指定し、[保存]をク リックします。

# 3 検索条件を保存する

スマートフォルダの名前を入力して①、保存場所 を選択します②。ここではサイドバーに配置する ため、保存場所は変更しません。設定後、[保存] をクリックします③。

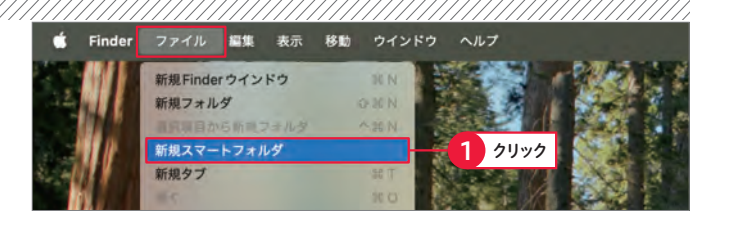

| K. 1   | 新規スマートフォルダ    | 88 0 | · · · | O »Qies     |        |
|--------|---------------|------|-------|-------------|--------|
| 検索: この | DMac "デスクトップ" |      |       | 条件を指定してクリック | 保存 +   |
|        |               |      |       |             |        |
|        |               |      |       |             | 1 クリック |
|        |               |      |       |             |        |

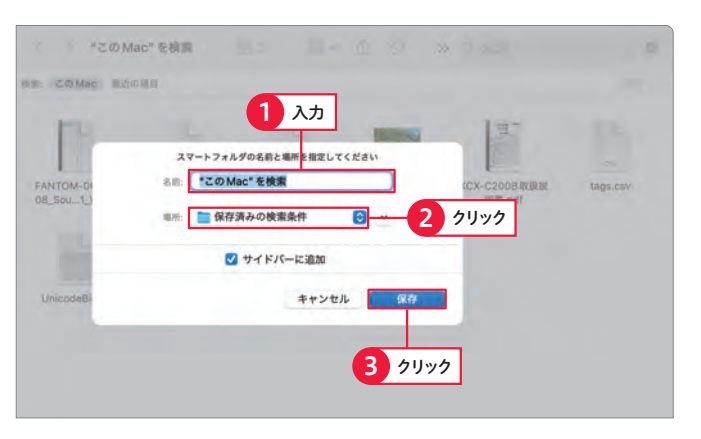

#### (4) スマートフォルダが作成される

Finderウインドウのサイドバーに、スマートフォ ルダが作成されます。スマートフォルダをクリック すると、内容を確認できます①。ほかの場所に保 存したスマートフォルダは、通常のフォルダと同 様にダブルクリックで開きます。

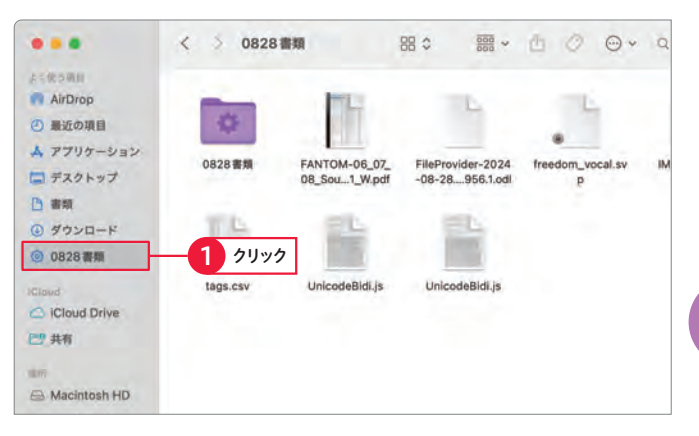

### 

 スマートフォルダを開く スマートフォルダをクリックして開きます①。 ジャ をクリックし2、[検索条件を表示]をクリックし ます3。

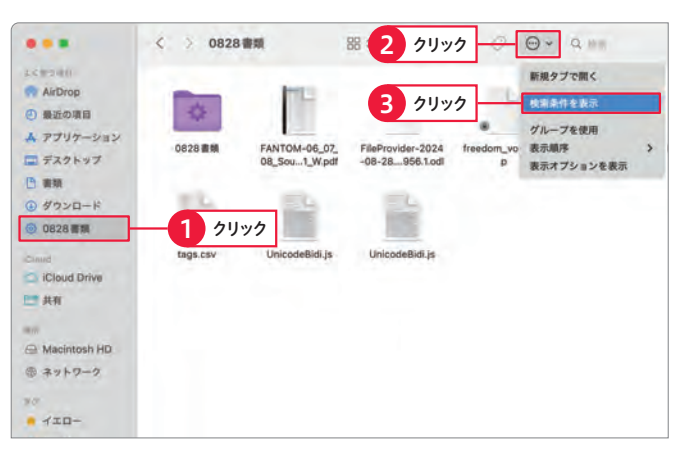

#### 2 検索条件を変更する

「検索バー」が表示されるので、検索条件を変更 します①。[保存]をクリックすると②、スマート フォルダの検索条件が変更されます。

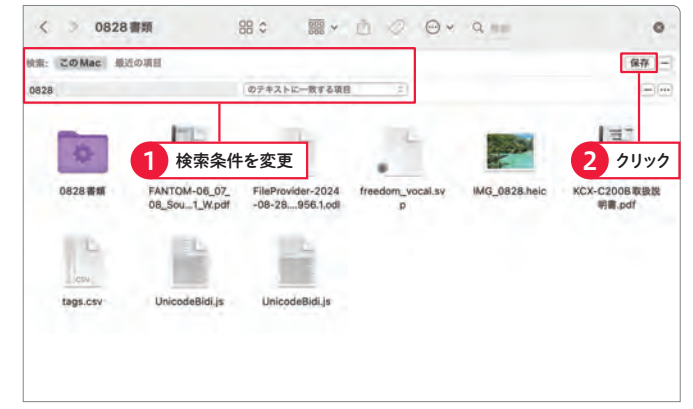

# Column スマートフォルダを削除してもファイルは残る

スマートフォルダは通常のフォルダとは異なり、ファイルやフォルダがそこに保存されているわけではありません。あくま で検索結果として、ファイルやフォルダが表示されているだけです。そのため、スマートフォルダを削除しても、検索結 果として表示されていたファイルやフォルダが削除されることはなく、本来の場所に残ります。 hapter 3

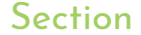

# アプリケーションの 起動と基本操作

✓ 起動
✓ Dock
✓ Launchpad

Mac でファイルを操作したり音楽を聴いたりするには、アプリケーションを利用 します。Chapter 2 で使った Finder も、アプリケーションの一種です。ここでは まず、アプリケーションを起動する方法を紹介します。

# Dockからアプリケーションを起動する

Dockに配置されているアプリケーションのアイコンをクリックすると、Dockでアイコンが数回ジャン プするようなアニメーション効果が表示されて、続いてアプリケーションが起動します。

#### 1 Dockのアイコンをクリックする

Dockから、起動したいアプリケーションのアイ コンをクリックします**①**。

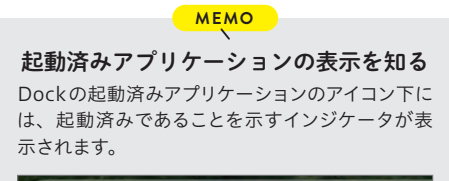

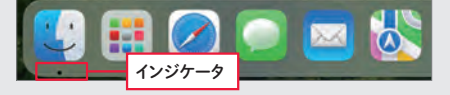

### (2) アプリケーションが起動する

アプリケーションが起動し、アプリケーションウ インドウが表示されます。また、メニューバーの 項目が、アプリケーション固有のものに変化しま す。

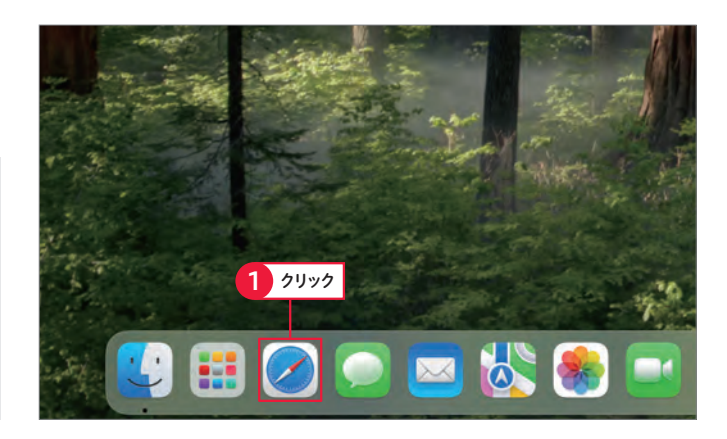

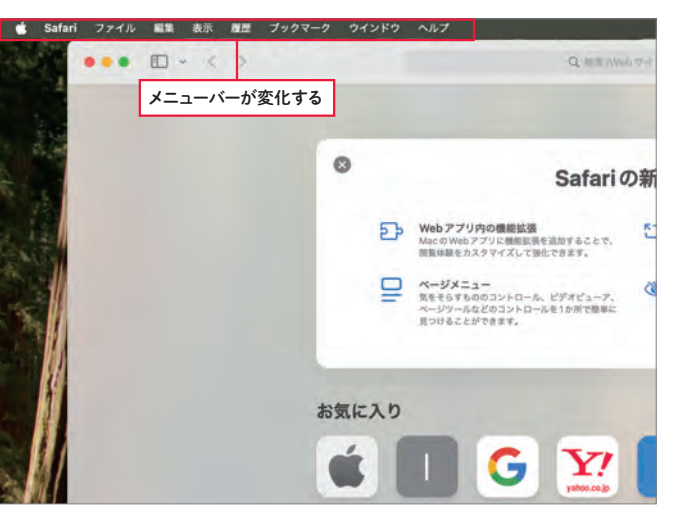

# Launchpadからアプリケーションを起動する

Mac内のすべてのアプリケーションを表示したいときは、「Launchpad」を表示します。Launchpadは、 トラックパッドのジェスチャ操作でも呼び出せます。

#### Launchpadを表示する

マウス操作の場合は、Dockの[Launchpad]を クリックします①。ジェスチャ操作の場合は、ト ラックパッドで親指と人差し指、中指、薬指を閉 じるように動かします(38ページ参照)。

#### Launchpadが表示される

Launchpadの画面に切り替わり、Mac内のすべ てのアプリケーションが表示されます。ここでは、 [その他] フォルダをクリックします**①**。

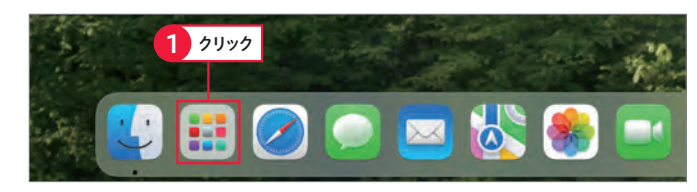

#### 

**Launchpadを終了する** Launchpadでアプリケーションを起動せずに元 の画面に戻るには、Launchpadのアイコン以外 の余白部分をクリックします。

MEMO

# 3 フォルダが開く

フォルダが開き、フォルダ内のアイコンが表示されます。起動したいアプリケーション(ここでは「テキストエディット」)のアイコンをクリックします **①**。

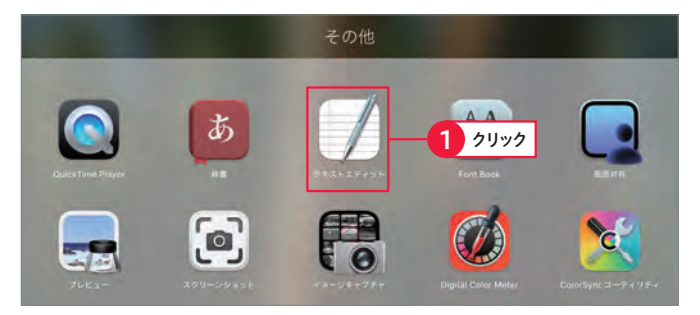

# 

アプリケーションが起動して、アプリケーション ウインドウが表示されます。

MEMO

#### 「アプリケーション」フォルダから 起動する

Finderの「移動」メニューから「アプリケーション」 フォルダを開き、アプリケーションの本体をダブ ルクリックすることでもアプリケーションを起動で きます。

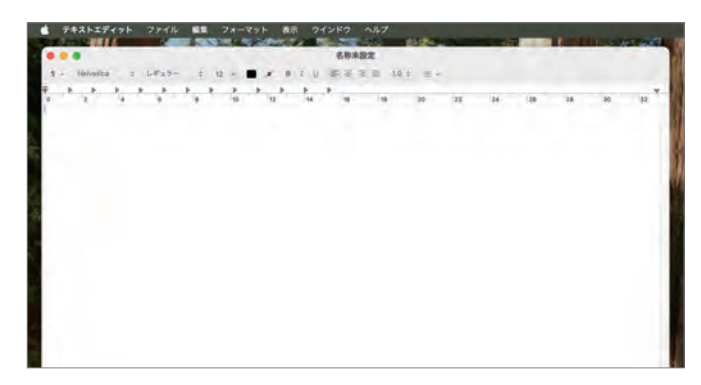

:hapter **4** 

section 1

# Launchpadをカスタマイズする

Launchpadのアイコンの並びは、ドラッグして変更できます。また、アプリケーションのアイコンをフォ ルダにまとめることも可能です。

#### () アイコンを移動する

並べ替えたいアイコンを目的の位置にドラッグす ると**0**、アイコンが移動します。

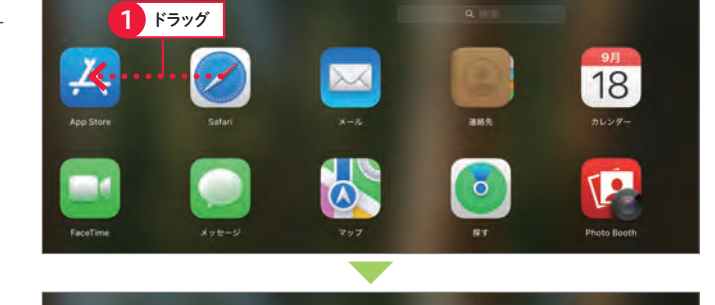

0

18

[P

0

¥777

chapte

4

MEMO アイコンを別のページに移動する Launchpadの画面が複数あり、別のページにア イコンを移動したい場合は、画面両端のいずれか にアイコンをドラッグすると、画面が切り替わりま す。

# アイコンを重ねる アイコンをフォルダにまとめたいときは、対象の アイコンどうしを重ねるようにドラッグします①。

# 3 フォルダにまとめられる

重ねたアイコンが1つのフォルダにまとめられ、 フォルダ名が自動的に付けられます。名前を変更 するには、名前部分をクリックし、フォルダの名 前を入力して①、return を押して確定します。フォ ルダにアイコンを追加するには、アイコンをフォ ルダに重ねるようにドラッグします。

# 

アイコンが移動した

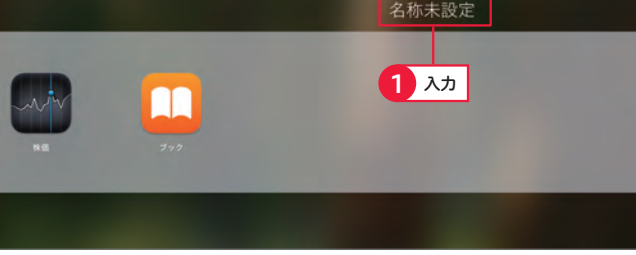

#### Column Launchpadのページを切り替える

Macにインストールしたアプリケーションが増え、アイコンが1画面で表示しきれなくなると、新たなLaunchpadの画面が追加されます。Launchpadのページを切り替えるには、トラックパッドを2本指で左右にスワイプするか、 [command]を押しながら もしくは ●を押します。

# ログイン直後にアプリケーションを自動起動する

毎回利用するアプリケーションがある場合、Macの電源を入れ、デスクトップが表示されると同時に、 自動的に起動するよう設定することができます。

#### 1 「システム設定」アプリを表示する

「システム設定」アプリの[一般]をクリックし**①**、 [ログイン項目と機能拡張]をクリックします**2**。

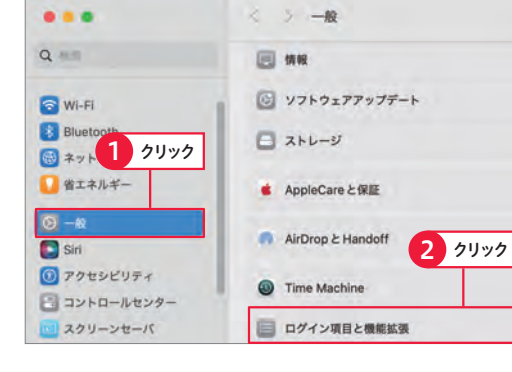

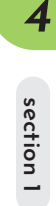

hapter

# 2 「ログイン項目」タブを表示する

「ログイン項目と機能拡張」パネルが表示されるの で、 🗐 をクリックします **①**。

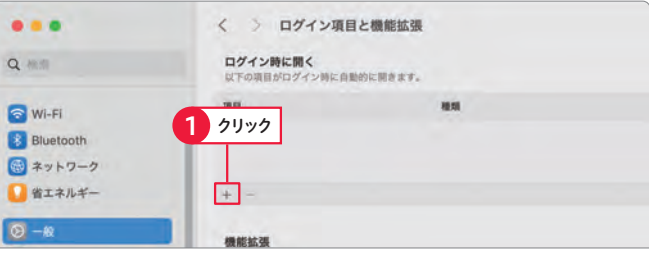

### 3 アプリケーションを選ぶ

自動的に起動したいアプリケーション(ここでは 「天気」アプリ)をクリックし①、[開く]をクリック します2。

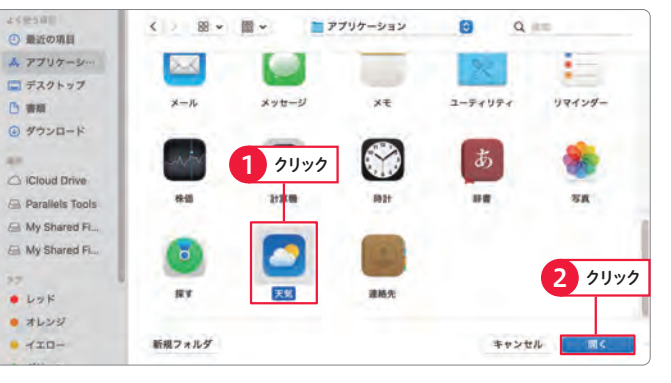

# ④ アプリケーションが登録される

アプリケーションが登録され、「ログイン時に開く」 の一覧に追加されます。

#### MEMO

「ログイン時に開く」から削除する

アプリケーションを「ログイン時に開く」から削除 するには、一覧でアプリケーションを選択し て、一をクリックします。

... く > ログイン項目と機能拡張 QAR ログイン時に開く 以下の項目がログイン時に自動的に開きます。 ME 🕤 Wi-Fi 種類 之 天気 アプリケーション Bluetooth () ネットワーク ● 省エネルギー + -登録される 0 -8 機能拡張 Siri 機能拡張により、Macやアプリにさらに機能が追加されます。一部の機能拡張は バックグラウンドで実行される場合があります。 アクセシビリティ Finder 左回りに回転 マークアップ、トリミング、PDFを作成、画像を変換、容像を影響、 = コントロールセンター

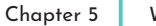

Webページを閲覧する

#### Section

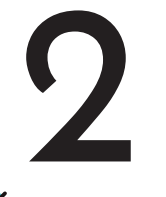

Webページを表示する

✓ URL
 ✓ リンク
 ✓ Webページ

SafariでWebブラウジングをしてみましょう。ここではWebページを表示するためのもっとも基本的な手段である、URLを入力してWebページにアクセスする方法と、リンクをクリックしてページを移動する方法を紹介します。

# URLを入力してWebページを表示する

「URL」は、Webページの所在地を示す住所のようなもので、一般的に「http://~」や「https://~」で始まります。このURLをSafariのスマート検索フィールドに入力して「return」を押すと、該当するWebページが表示されます。

## URLを入力する

スマート検索フィールドに、閲覧したいWebページのURLを入力して1、「return」を押します2。

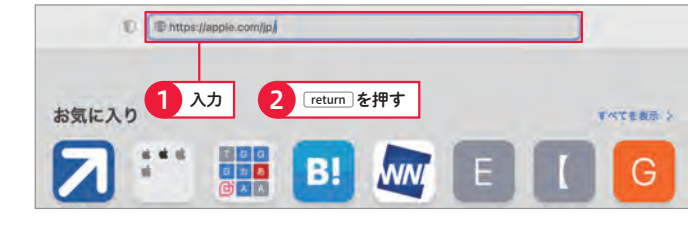

#### 2 Webページが表示される

Webページが表示されます。スマート検索フィー ルド右端の 🕑 をクリックすると **①**、Webページ の内容が最新の状態に更新されます。

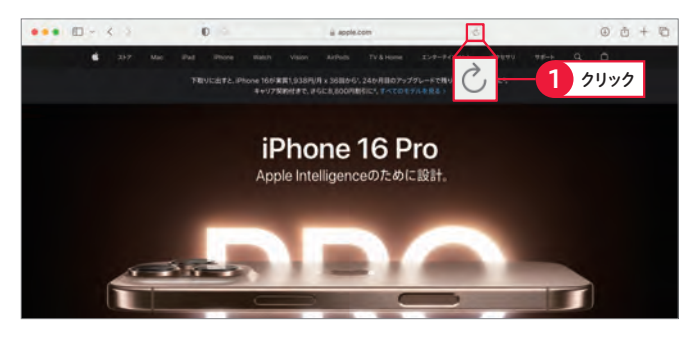

#### Column URLの補完入力

URLの一部を入力すると、過去に表示したWebページ のURLがメニューとして表示されることがあります。この URLをクリックすると、目的のWebページへと移動でき ます。

|        | apple.com/jp/- Apple              |  |
|--------|-----------------------------------|--|
|        | HIDERL                            |  |
|        | Apple - apple com/p/              |  |
|        | Apple Watch - sople com/jp/watch/ |  |
| お気に入り  | O Dongle are line and             |  |
|        | Q apple                           |  |
| -      | Q apple watch                     |  |
|        | C, apple store                    |  |
|        | Q, apple music:                   |  |
| 你生会計-マ | Q apple watch 10                  |  |
| イポータル  | Q apple id                        |  |

# Webページを切り替える

クリックすると別のWebページに移動する文字列や画像、ボタンなどを総称して「リンク」と呼びます。 Safariではこのリンクをクリックすることで、目的のページへと移動します。

#### 1 リンクをクリックする

リンクの上にマウスポインタを合わせ、そのまま クリックします**①**。

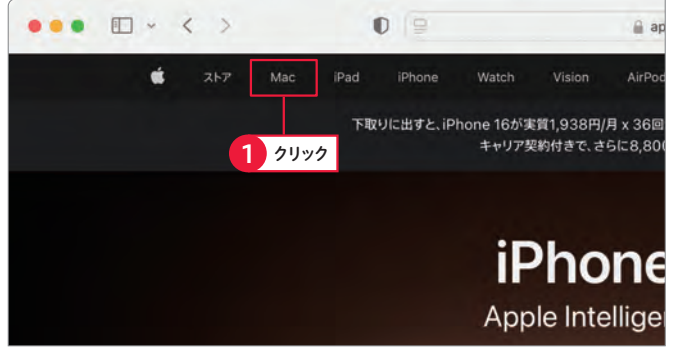

### 2 Webページが切り替わる

リンク先のWebページが表示されます。 < をク リックすると ①、 手順 ① のWebページに戻ります。 元のWebページに戻ってから ♪ をクリックする と、リンク先のWebページを再表示します。

#### MEMO Webページを閉じる

Webページを閉じるには、タブにマウスポインタ を合わせると表示される 図をクリックします。開 いているタブが1つだけのときは、ウインドウ左上 の ⊗をクリックします。

#### 

# Column トラックパッドでSafariを操作する

トラックパッドでは、2本指で左から右にスワイプすると前のページに、右から左にスワイプすると次のページに移動します。また、ピンチ操作で画面の表示を拡大/縮小できます。

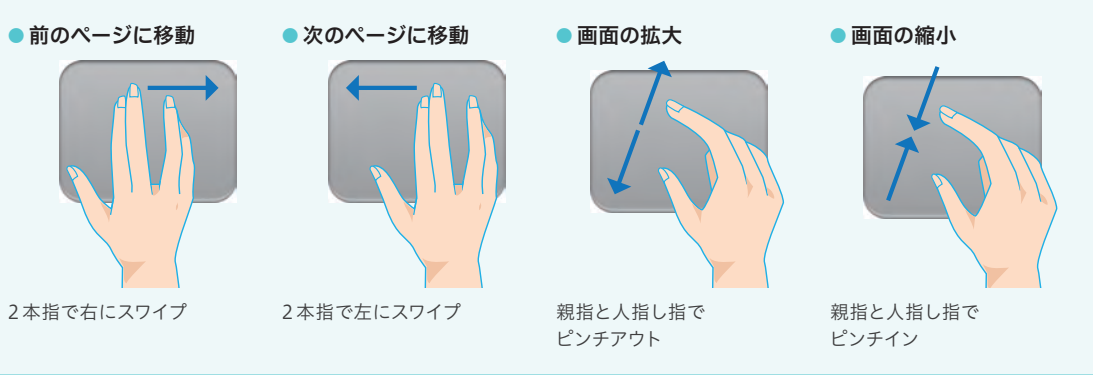

hapter 5

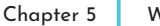

Webページを閲覧する

#### Section

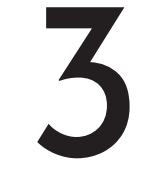

# Webページを検索する

▼ スマート検索フィールド 🗹 Google ▼ ページ検索

インターネット上の無数のWebページの中から、目的の情報を効率よく探すには、 検索サービスを利用するのがいちばんです。Safariでは、定番の検索サービス 「Google」を使ってWebページを検索できます。

# キーワードで目的の Web ページを検索する

知りたい情報が掲載されたWebページを探すには、スマート検索フィールドに目的の情報に関連するキー ワードを入力します。検索結果が多すぎて目的のページが見つからないときは、複数のキーワードで検 索することで、検索結果を絞り込めます。

#### (1) キーワードを入力する

スマート検索フィールドに、検索したいキーワー ドを入力して1、「return」を押します2。

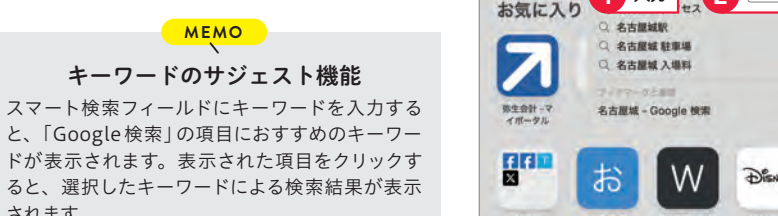

#### (2)検索結果が表示される

されます。

キーワードに関連するWebページが検索され、 検索結果が表示されます。リンクをクリックする と1、そのWebページが表示されます。

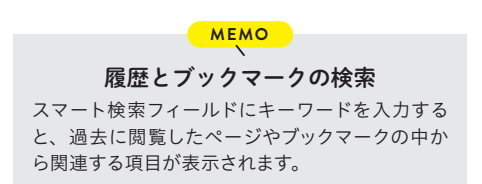

Q. 名古屋城-Googleで検索 2 return を押す 1 入力 お気に入り すべてを表示: > G G Disnep G ♀ G SNS \*\*\*\*\* Web スライス ギャラリー Disne Google

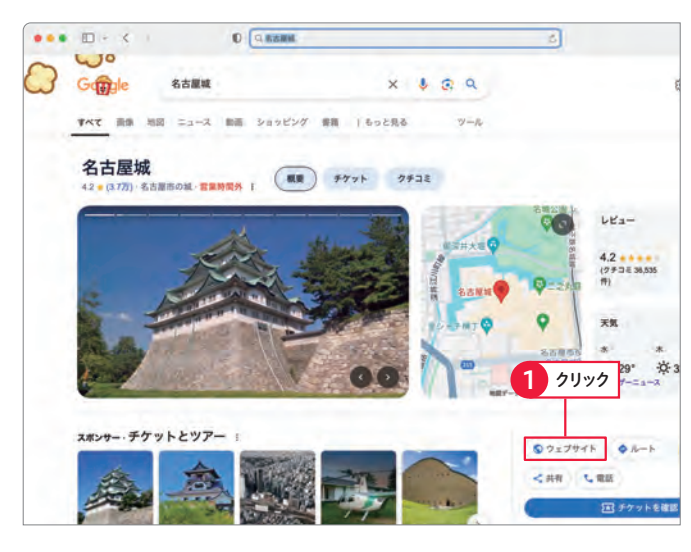

# Webページ内の文字列を検索する

文字量の多いWebページなどでは、目的の情報を探すのに時間がかかります。このような場合は、Web ページ内の文字列の検索機能を使うと、指定したキーワードを効率よく探せます。

# (1)検索機能を呼び出す

目的の情報が掲載されているWebページを表示 して、メニューバーで[編集]をクリックし1、メ ニューから [検索]→ [検索]をクリックします22。

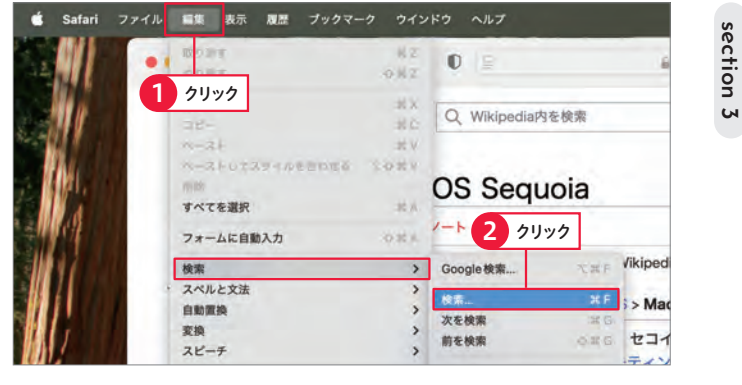

#### (2)検索語句を入力する

検索バーが表示されたら、検索フィールドにキー ワードを入力します①。検索された語句はハイラ イト表示になり2、そのうち選択中の語句は背景 が黄色になります。

キーボードから検索バーを呼び出す ページ内で検索を行う場合、 command を押しなが ら下を押して呼び出すこともできます。

MEMO

#### (3)検索語句を入力する

検索バーの <>> をクリックすると①、別の箇所 にあるキーワードが選択されます。検索を完了す るには、検索バーの「完了]をクリックします2。

| E bruikbarentek                                                                            |                             | 0010             |
|--------------------------------------------------------------------------------------------|-----------------------------|------------------|
| 2 ハイライト表示される                                                                               | 6/57 <del>9-0</del> x7886 6 | Q mec 0 (5 5) #  |
| CC wardpacture care                                                                        | RW.                         | アカウント作家 ログイン ・・・ |
| macOS Sequoia                                                                              | XA 120818                   | 1 入力             |
| x-y /-+                                                                                    |                             |                  |
| 出興 フリー百科事業『ウィキペディア(Wikipedia)』                                                             |                             | 产非义和             |
| Apple > Mac (コンピュータ) > more DS > Mac DS Sequela                                            |                             | O.M.             |
| macOS Sequola (マックオーエス セコイア) は、                                                            | macOS Sequoia               | OHR              |
| Appleが開発、配布しているオペレーティングシステ<br>ムで、Mac専用製品である。パージョンナンバーは<br>15. macDS Spenmaの後継としてWWDC2024の基 | macOS Seguoia               |                  |
| 調講演にて2024年6月10日に発表された <sup>[3][4]</sup> 。米カ                                                | 開発者                         | 0 ##             |
| リフォルニア州のシェラネバダ山間のセコイア国立公                                                                   | Apple                       | () 15 M          |

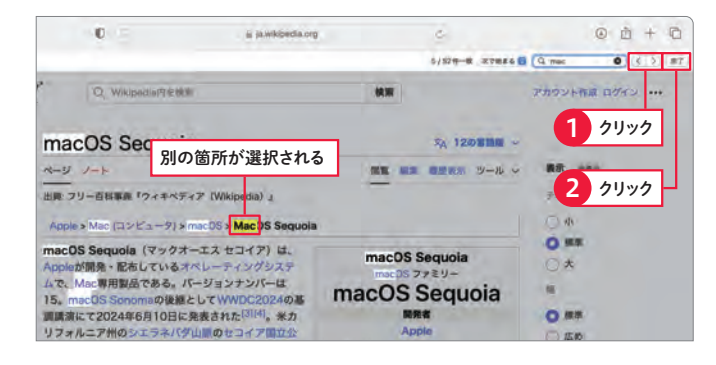

### Column 検索エンジンを切り替える

スマート検索フィールドの Q をクリックすると①、検索メニューが 表示されます。このメニューで[Google] [Yahoo] [Bing] [DuckDuckGo] [Ecosia] のいずれかを選択すると2、それぞれ の検索サービスでWebページを検索できます。検索エンジンの設 定は、Safariの設定からも行えます(174ページ参照)。

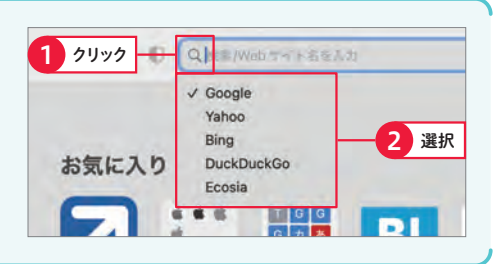

A . . .

5

ы

Chapter 6

メールをやり取りする

#### Section

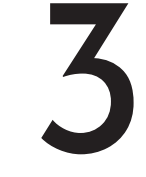

# メールを送信する

▼ 新規作成 ▼ ファイル添付 ▼ メール送信

「メール」アプリの準備が完了したら、いよいよメッセージの送信です。ここでは、 新規メッセージの作成と送信のほかに、メッセージにファイルを添付する方法も合 わせて解説します。CcやBccでメールを送信することも可能です。

1 クリック 🗊

# メッセージを作成して送信する

メッセージには本文のほかに、件名と送信先のメールアドレスを入力します。また、フォントの種類や サイズ、行揃えなどを編集して本文を整形することも可能です。

#### (1) 新規メッセージを作成する

「メール」アプリを起動して、 図 をクリックします ●。「新規メッセージ」ウインドウが開きます。

iCloud 0 iCloud へようこそ。 療先: gihvotare0923@icloud.com *t*iCloud

X

6 6 0 = · 8 0 · 9

#### (2) 宛先と件名を入力する

「宛先」の 🕀 をクリックすると 🛈、 「連絡先」 アプ リに登録した連絡先から送信先をクリックして選 択できます2。「宛先」をクリックして、直接メー ルアドレスを入力することも可能です。また、連 絡先に登録したり、過去に送受信したことがある メールアドレスは、宛先欄にアドレスや名前の一 部を入力すると候補として表示されます。「宛先」 の入力が完了したら、「件名」を入力します。

#### (3)本文を入力して送信する

メッセージの「本文」を入力します①。本文を整 形したい場合は、あるをクリックして2、193ペー ジの方法で変更します。 🗹 をクリックすると 3、 メールが送信されます。

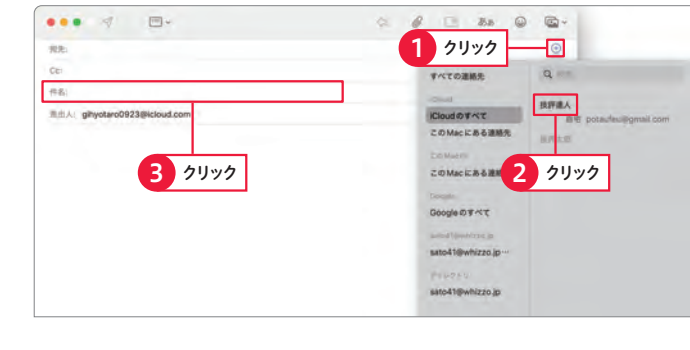

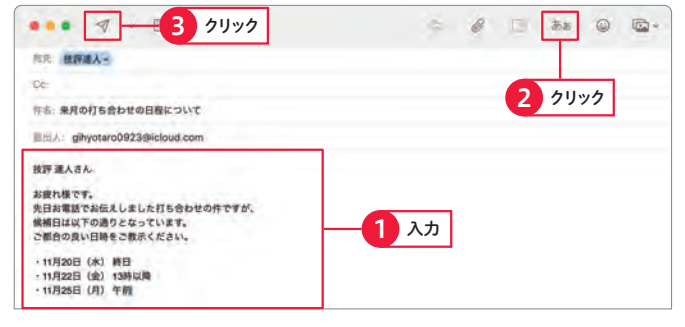

# 送信するメッセージの設定を変更する

「差出人」の欄をクリックすると、「メール」アプリ に登録している差出人のリストが表示されます。 変更したい場合は、このリストから別のメールア ドレスをクリックして選択します①。

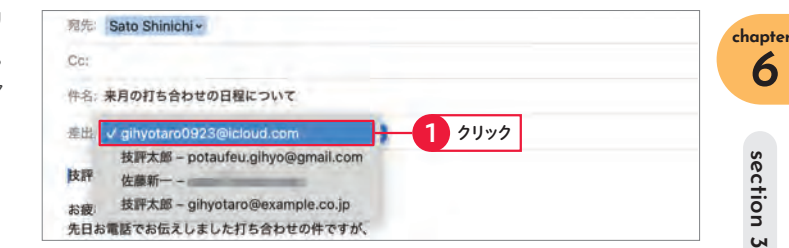

0 12 1

文字の色が変更される

先日お電話でお伝えしましたりちゃのせいけですか 候補日は以下の通りとなっています。 ご都合の良い日時をご教示ください。

••• - - ---

件名: 未月の打ち合わせの日程について

■出入: gihyotaro0923@icloud.com

候補日は以下の通りとなっています。

ご紹介の良い日時をご教示ください

技評 達人さん

お彼れ様です。

元: Sato Shinichi -

Če-

技評 達人さん

G @ E 355

3 クリック

クリック

. . . . . . . . . . . . . . . .

o 🖬 ·

(1) ツールバーを表示する あるをクリックすると①、ツールバーが表示されて、 文字の大きさや色、配置などの書式を変更できま す。ここでは、文字の色を変更します。変更した い箇所をドラッグして選択し2、 🔳 をクリックし て、好きな色をクリックします3。

(2) 書式が変更される 選択した範囲の文字の色が変更されました。

 Ccを入力する 初期設定で、宛先の下にCcの入力欄が表示され ているので、ここに連絡先を入力します①。

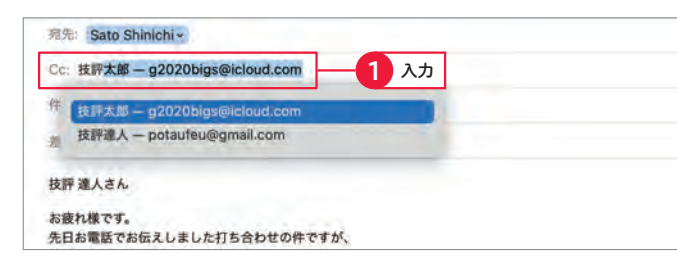

# Bccの入力欄を表示する

Bccは初期設定では非表示になっています。 クリックし、[Bccアドレス欄]をクリックすると1 Ccの下にBccの入力欄が表示されます。必要な 場合は、ここに連絡先を入力します。

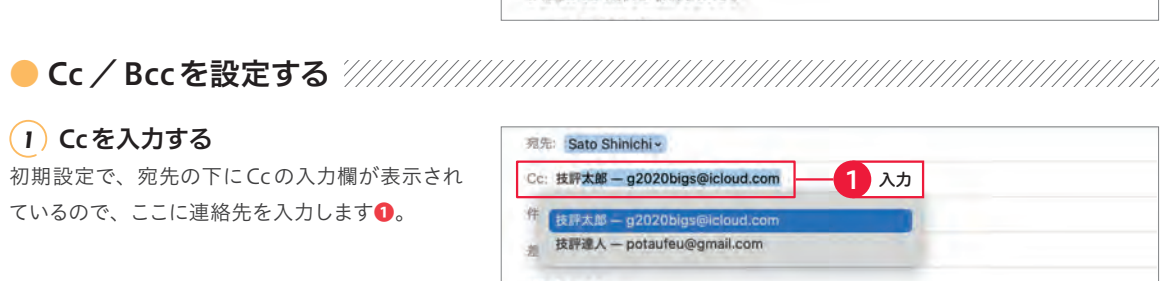

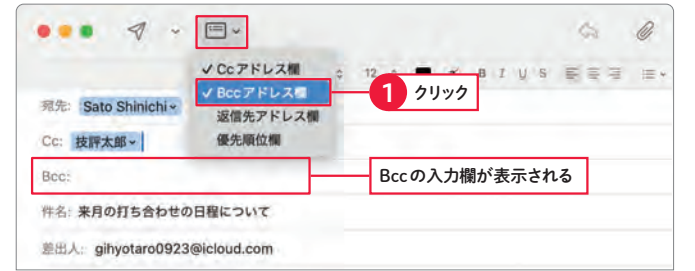

6 section 3